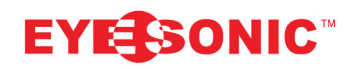

 Eyesonic Enterprises Inc.

 Headquarters:

 188-1999 Savage Road,

 Richmond, BC. V6V0A5 Canada

 Tel: 604-207-6925

 Fax: 604-207-6926

 Website: www.eyesonic.com

 E-mail: sales@eyesonic.com

Toronto Branch: 26-5730 Coopers Ave, Mississauga, ON, L4Z 2E9,Canada Tel: 905-501-8880 Fax: 905-501-887

Toll Free: 1-866-688-8887

- 1. Visit <u>www.eyesonic.com</u>, Go "Support" -> "Software". Download and install the SADP Tool on your computer.
- 2. Ensure all the devices are under the same network.
- 3. Reboot the recorder and/or cameras.
- 4. Right click the SADP Tool icon on desktop, and run it as Administrator, select the device that needs the password reset, and click "Forgot Password" on the right hand corner of the screen.

| SADP      |                            |          |                |      |                  |                           |           |                   |                     | 0 _ 0 ×                               |
|-----------|----------------------------|----------|----------------|------|------------------|---------------------------|-----------|-------------------|---------------------|---------------------------------------|
| Total num | nber of online devices: 6  |          |                |      |                  |                           | Export    | Refresh           | Modify Network      | Parameters                            |
| ∎   ID    | •   Device Type            | Security | IPv4 Address   | Port | Software Version | IPv4 Gateway              | HTTP Port | Device Serial No. | Enable DHCP         |                                       |
| ✓ 001     | HAR526-16                  | Active   | 192.168.11.200 | 9000 | V3.5.31build 180 | 192.168.11.1              | 9001      | HAR526-161620180  | Device Serial No.:  | HAR526-161620180315CCWRC08            |
| 002       | DS-KB8112-IM               | Active   | 192.168.11.210 | 8000 | V1.4.6build 1803 | <mark>192.168.11.1</mark> | 80        | DS-KB8112-IM0120  | IP Address:         | 192.168.11.200                        |
| 003       | ES-3062-28                 | Active   | 192.168.11.202 | 8000 | V5.5.51build 180 | 192.168.11.1              | 80        | ES-3062-2820170;  | Port:               | 9000                                  |
| 004       | ES-3442-28                 | Active   | 192.168.11.201 | 8000 | V5.5.0build 1710 | 192.168.11.1              | 80        | ES-3442-2820170;  | Subnet Mask:        | 255 255 255 0                         |
| 005       | ES-3243-SZ                 | Active   | 192.168.11.203 | 8000 | V5.5.0build 1710 | 192.168.11.1              | 80        | ES-3243-SZ2016092 | Gateway:            | 102 168 11 1                          |
| 006       | НКН8300-Т                  | Active   | 192.168.11.211 | 8000 | V1.5.0build 1806 | 192.168.11.1              | 80        | HKH8300-T0120180  | IPv6 Address:       | faR0:::66db::8hff:fa00::a022          |
|           |                            |          |                |      |                  |                           |           |                   | IPv6 Gatewav:       |                                       |
|           |                            |          |                |      |                  |                           |           |                   | IPv6 Prefix Lenath: | 64                                    |
|           |                            |          |                |      |                  |                           |           |                   | HTTP Ports          | 04                                    |
|           |                            |          |                |      |                  |                           |           |                   | in in ford          | 3001                                  |
|           |                            |          |                |      |                  |                           |           |                   |                     | ecurity Verification                  |
|           |                            |          |                |      |                  |                           |           |                   | Admin Password      |                                       |
|           |                            |          |                |      |                  |                           |           |                   | Parini rassiona     |                                       |
|           |                            |          |                |      |                  |                           |           |                   |                     |                                       |
|           |                            |          |                |      |                  |                           |           |                   |                     | Modify                                |
| (         |                            |          |                |      |                  |                           |           | •                 | <u> </u>            | Forgot Password                       |
| € (       | <b>Type here to search</b> |          | Q 🤌 🤇          |      | S 🧕 🗐            | •                         | III III   |                   | ^ ײַ ₹              | ŧ 钿 í (1)) ENG 3:06 PM 2019-01-22 - 🌄 |

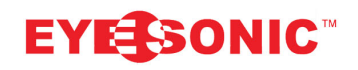

Eyesonic Enterprises Inc. Headquarters: 188-1999 Savage Road, Richmond, BC. V6V0A5 Canada Tel: 604-207-6925 Fax: 604-207-6926 Website: www.eyesonic.com E-mail: sales@eyesonic.com

Toronto Branch: 26-5730 Coopers Ave, Mississauga, ON, L4Z 2E9,Canada Tel: 905-501-8880 Fax: 905-501-887

Toll Free: 1-866-688-8887

5. Click the "EXPORT", and save the \*.xml file onto desktop or any folder you wish to. Email the exported \*.xml file to tech@eyesonic.com.

| SADP                                     |                                                                                                    | 0 _ 0 ×                                       |  |
|------------------------------------------|----------------------------------------------------------------------------------------------------|-----------------------------------------------|--|
| Total number of online devices: <b>6</b> | • Step 1: Click Export to download the key request<br>file (XML file) or take a photo of the QR code. Send<br>the XML file or QR code photo to our technical | Modify Network Parameters                     |  |
| ■   ID ▲   Device Type   Security        | engineers.                                                                                                    | Enable DHCP                                   |  |
| ☑ 001 HAR526-16 Active                   | Export [61620180                                                                                                    | Device Serial No.: HAR526-161620180315CCWRC08 |  |
| O02 DS-KB8112-IM Active                  | Step 2: Input the key or import the key file received<br>from the technical engineer to reset the password 12-IM0120                                         | IP Address: 192.168.11.200                    |  |
| 003 ES-3062-28 Active                    | for the device. 2820170                                                                                                    | Port: 9000                                    |  |
| 005 ES-3243-SZ Active                    | Input Key     Import File     SZ2016092                                                                                                    | Subnet Mask: 255,255,255,0                    |  |
| 006 HKH8300-T Active                     | -T0120180                                                                                                    | Gateway: 192.168.11.1                         |  |
|                                          | New Password:                                                                                                    | IPv6 Address: fe80::66db:8bff:fe90:e923       |  |
|                                          | Confirm Password:                                                                                                    | IPv6 Gateway: ::                              |  |
|                                          | Reset Network Cameras' Passwords                                                                                                    | IPv6 Prefix Length: 64                        |  |
|                                          | Confirm Concel                                                                                                    | HTTP Port: 9001                               |  |
| _                                        |                                                                                                    |                                               |  |
|                                          |                                                                                                    | Admin Password:                               |  |
|                                          |                                                                                                    |                                               |  |
|                                          |                                                                                                    | Modify                                        |  |
|                                          |                                                                                                    | Forgot Password                               |  |
|                                          |                                                                                                    | 2-08 PM                                       |  |

- 6. After exporting the \*.xml file, please do not close the SADP Tool, and do not power cycle the devices.
- 7. Email the exported \*.xml file to <u>tech@eyesonic.com</u>. This process may take 5 minutes to an hour.
- 8. Once we receive your password reset email, we will process the reset, and send you a new file.
- 9. Once you receive the new file in email, save the attachment onto your computer.
- 10. Go back to SADP Tool, in STEP 2, click the "IMPORT FILE", and import the file we sent you.
- 11. Enter the new password you wish to use, and check mark the "RESET NETWORK CAMERA'S PASSWORD".
- 12. The reset file is valid for 24 hours only.